Step 1: Save the report you want to schedule. In Report Manager, click on the name of your saved report.

| Report Manager |                              |        |          |        |          | + (   | Create N | lew Rep | ort |
|----------------|------------------------------|--------|----------|--------|----------|-------|----------|---------|-----|
|                | Status                       |        | Report T | уре    |          |       |          |         |     |
|                | All                          | ~      | All      |        | ~        | Q Se  | earch    |         |     |
| Name           | Туре                         | Last R | Run      | Next R | un       | Statu | s        |         |     |
| Test           | Course Completion<br>History |        |          |        |          |       |          |         | :   |
|                |                              | ltems  | per page | 25 ¥   | 1-1 of 1 | K     | <        | >       | >   |

## Step 2: Navigate to "Schedule & Recipients"

| ← Back to Report Manager |                     |        |          |             |
|--------------------------|---------------------|--------|----------|-------------|
| Edit Report              |                     |        |          |             |
| Report Name*             | Report Type* 🕦      |        |          |             |
| Test                     | Course Completion Y | Cancel | Download | Save Report |
| Report Preview Schedu    | lle & Recipients    |        |          |             |

**Step 3:** Here you will be prompted to select the frequency, your desired day(s), the time of day, and the delivery format (Excel, CSV, PDF).

| equency* | Select Days*                                                                                                    |                 |
|----------|----------------------------------------------------------------------------------------------------|-----------------|
| Neekly   | ^ S M T W T                                                                                                    | F S             |
| Once     | Time* Deli                                                                                                    | very Format*    |
| aily     | Morning (8am-12pm) v                                                                                                    | elect a format  |
| Veekly   | Eastern Standard lime<br>Respect Recipient Permissions*                                                                                                    |                 |
| Nonthly  | O View full report data                                                                                                    |                 |
|          | Only view data relevant to l <ul> <li>Image: Arrow of the second second</li></ul> | earners in thei |

The report schedule is not complete. Please fill in all required fields.

Step 4: Select the user(s) you wish to send the report to by clicking on the arrow button.

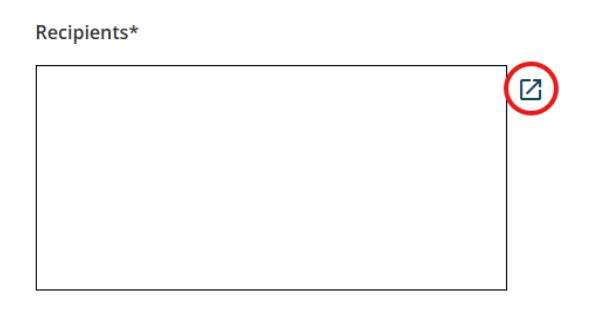

In the pop-up box, check off the desired name(s) and click Confirm in the bottom right corner. Then you can decide on Recipient Permissions. This allows you to control how much information the recipient sees in the report.

| Recipients* |     | Respect Recipient Permissions*                            |  |  |
|-------------|-----|-----------------------------------------------------------|--|--|
| Bob Demo    | • 🛛 | O View full report data                                   |  |  |
|             |     | Only view data relevant to learners in their<br>hierarchy |  |  |
|             |     |                                                           |  |  |

If you follow these steps and encounter any errors or issues, please reach out to <u>eacademy@providers.org</u> for assistance.